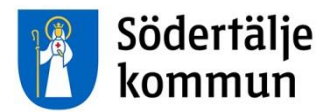

# منصة التعليم "Lärplattformen" تعليمات لأولياء الأمور

لدى مكتب التعليم وثيقتان بشأن "Larplattformen" مترجمتان الى اللغات الإنجليزية والفنلندية والعربية. وإحداهما وثيقة التعليمات هذه، والأخرى هي وثيقة معلومات. ويمكن تحميلهما من الموقع:

www.sodertalje.se/larplattformen

كي تتمكن باعتبارك ولي الأمر من استعمال "Lärplattformen" يجب أن يكون لديك "e-legitimation" (تعريف إلكتروني تستطيع استعماله عن طريق الحاسوب مثلاً). كثير من كبرى البنوك السويدية يمكن أن تقدم "e-legitimation". لو كنت عميلاً لدى بنكٍ ما فبإمكانك الحصول على "e-legitimation" عن طريقه. كما يمكنك الحصول على "-e legitimation" عن طريق شركة "Telia".

يزودك هذا الموقع بمعلومات باللغة السويدية عن الخدمات التي يمكن ان تختار ها للحصول على "e-legitimation": <u>www.e-legitimation.se</u>

لو احتجت الى معلومات اكثر بشأن كيفية الحصول على "e-legitimation" يمكنك التوجه الى بناية البلدية في سودر تيليا و الاستفسار من الاستعلامات.

> الهاتف : 00 010 02-523 عنوان الزيارة: Campusgatan 26 عنوان البريد: Södertälje kommun, 151 89 Södertälje البريد الإلكتروني: sodertalje.kommun@sodertalje.se

هذه الوثيقة تبين بالنص والصور كيف يمكنك باعتبارك ولي الأمر من:

- 1. تسجيل الدخول عن طريق استعمال "e-legitimation"
  - اختيار إحدى اللغتين الإنجليزية أو السويدية
  - 3. الأطلاع على الجدول الدر اسى لابنك \ ابنتك
    - 4. الإبلاغ عن غياب ابنك \ ابنتك

### 1. الدخول الى الموقع بواسطة "e-legitimation" "الهوية الألكترونية"

اذهب الى صفحة https://larplattformen.sodertalje.se

اضغط على الرابط "Logga in som vårdnadshavare med e-legitimation". (تسجيل الدخول باعتبارك ولي أمر بمساعدة "Logga in som vårdnadshavare med e-legitimation".

| Södertälje<br>kommun                    |                                                                                       |
|-----------------------------------------|---------------------------------------------------------------------------------------|
| Välkommen till utbildningskontorets por | rtal för molntjänster där Lärplattformen ingår.<br>Vårdnadshavare                     |
| Användarnamn                            | Logga in som vårdnadshavare med e-legitimation<br>Vill du veta mer om e-legitimation? |

لكي تتمكن من تسجيل الدخول يجب أن يكون لديك "e-legitimation". وتحت عنوان "Välj inloggningssätt" (اختر طريقة تسجيل الدخول) اضغط على "e-legitimation" التي تستعملها.

| Södertälje<br>kommun                   |                         |
|----------------------------------------|-------------------------|
|                                        | Välj inloggningssätt    |
| Logga in                               | BankID >                |
| CGI är leverantör av säker inloggning. | Mobilt BankID >         |
|                                        | Nordea e-legitimation > |
|                                        | Tella e-legitimation >  |
|                                        |                         |
|                                        |                         |

لقد قمت بتسجيل الدخول الان في بوابة خدمات مكتب التربية والتعليم. اضغط على رابط "Lärplattformen" كي تصل إلى "Lärplattformen".

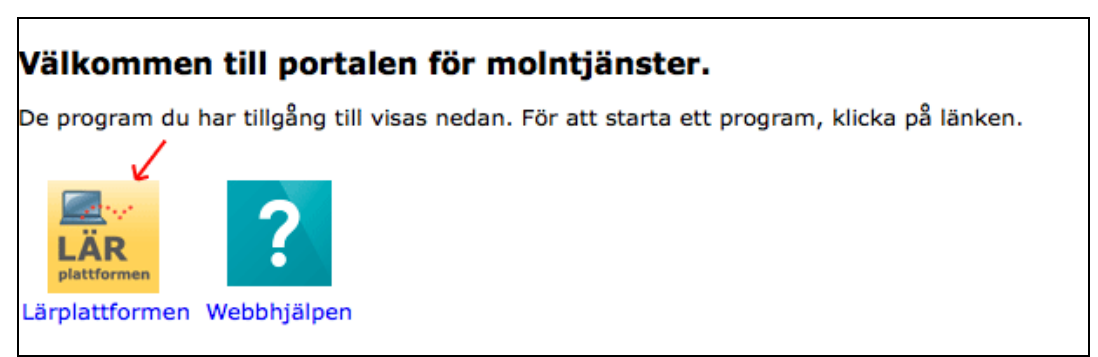

### د اختر مابين اللغتين السويدية والإنجليزية

عندما تقوم بتسجيل الدخول لأول مرة في "Lärplattformen" يجب عليك اختيار اللغة. تستطيع اختيار اللغة السويدية أو الإنجليزية. وهذا يعني أن القوائم والإيضاحات في البرنامج نفسه ستكون بالسويدية أو الإنجليزية. ولكن محتوى ما يضعه الأستاذ أو العاملون لن يُترجم ويكون عادةً باللغة السويدية

تستطيع تغيير اللغة ما بين السويدية والإنجليزية. ولتغيير اللغة اضغط على اسمك في الجهة اليمنى العليا و اختر "Inställningar" أو باللغة الانجليزية "Preferences".

| My children     |             | Magnus Bergkvist     |
|-----------------|-------------|----------------------|
|                 |             | Personal information |
|                 |             | Preferences          |
| Welcome Magnus! | <pre></pre> | Log out              |

### تحت عنوان "Språk" أو بالانجليزية "Language" اختر "Svenska" أو "English".

| Language                                                                                                    |
|----------------------------------------------------------------------------------------------------|
| Select language for PING PONG. The selection affects the PING PONG interface. Contents in events and discussions, for example, may be in other languages. |
|                                                                                                    |
| English 💌                                                                                                    |
| Svenska                                                                                                    |
| English                                                                                                    |

بعد اختيارك للغة يجب عليك حفظ التغييرات لكي تُطبق. اضغط على زر "Spara" أو بالانجليزية "Save" في أقصى الجهة اليمنى السفلى من الصفحة.

| Curricula                                                                                                    |        |
|----------------------------------------------------------------------------------------------------|--------|
| Select which curricula you wish to work with in educational plans and assessment matrixes. You can select multiple items, but at least one must be select                                                                                                    | ected. |
| <ul> <li>Compulsory school</li> <li>Compulsory school for students with learning disabilities</li> <li>Special school</li> <li>Sami school</li> <li>Upper secondary school</li> <li>Upper secondary school for students with learning disabilities</li> </ul> | $\sum$ |
|                                                                                                    | Save   |
|                                                                                                    |        |

#### 3. كيفية الإطلاع على الجدول الدراسي لابنك \ ابنتك

اضىغط على زر "Mina barn" أو باللغة الانجليزية "My children" في أقصى الجهة اليمنى العليا من القائمة. ستجد هناك طفلك أو كل أطفالك الذين يدرسون في مرحلة التعليم الأبتدائي أو الثانوي التابعة لبلدية سودرتيليه

| kommun                                                             | erfälje<br>1mun                      |                  |                               |
|--------------------------------------------------------------------|--------------------------------------|------------------|-------------------------------|
| Kommunikation Verktyg Suppor                                       | t Mina barn                          | munication Tools | Support My children           |
| <b>Startsida</b><br>☐ Senast besökta ⊗ <del>~</del><br>aktiviteter | Magnus Elev4<br>Tomas Elev4          | ted events⊗.⊽    | Magnus Elev4<br>Tomas Elev4   |
| Mina aktiviteter 🔘                                                 | Information                          | My events 🔘      | ☑ Information                 |
|                                                                    | Det finns inga meddelanden att visa. |                  | There are no messages to show |

اضغط على اسم طفلك. وعندها تظهر كل المعلومات وكل الخيارات التي يمكن أن تختارها والتي تتعلق بطفلك. ولرؤية جدول طفلك اضغط على ''Gå till schemat''، وبالانجليزية "View timetable".

| Söde<br>kom                                                                                                 | erfälje<br>Imun                           |                        |                    |           | 1                                                                      | Södertälje<br>kommun                                                                               |                            |                 |                        |
|----------------------------------------------------------------------------------------------------|-------------------------------------------|------------------------|--------------------|-----------|------------------------------------------------------------------------|----------------------------------------------------------------------------------------------------|----------------------------|-----------------|------------------------|
| Kommunikation                                                                                               | Verktyg                                   | Support                | Mina barn          |           | Events                                                                 | Communication                                                                                      | Tools                      | Support         | My children            |
| Startsida > Mina bar                                                                                        | n                                         |                        |                    |           | Start pag                                                              | e > My children                                                                                    |                            |                 |                        |
| Här ser du översikt över                                                                                    | <b>arn</b><br>ditt/dina barn              | . Klicka på länl       | karna för att få m | er inform | Here you see                                                           | children<br>an overview of your chi                                                                | ild/childrer               | n. Click on the | links to get more info |
| Magnus Elev4                                                                                                |                                           |                        |                    |           | Magnus I                                                               | Elev4                                                                                              |                            |                 |                        |
| <u>Gå till schemat</u><br>I schemavyn kan du se<br><u>Gå till närvarohanterin</u><br>I närvarohantering kan | e ditt barns sch<br>1g<br>n du hålla koll | ema<br>på ditt barns n | ärvaro             |           | <u>View timet</u><br>In the Time<br><u>Go to attend</u><br>Here you ca | <mark>able</mark><br>table view, you can vie<br><u>dance management</u><br>an monitor your child's | ew the child<br>attendance | i's timetable   |                        |

بالنسبة للجدول يمكنك اختيار الواجهة اليومية والتي تُظهر دروس اليوم وكذلك الواجهة الأسبوعية والتي تُظهر دروس لمدة أسبوع كامل ويمكنك التنقل إلى الأمام والخلف في الجدول بين الأسابيع عن طريق الضغط على الأسهم.

| <mark>Sche</mark><br>Använe      | ema<br>laren            | fö<br>Magr     | <b>Ľ</b><br>IUS Ele | <u>W4</u>      |                |                |   |      |                                                                                                    |   |                                                          |                                                                                             |   |                                                                                           |   |                                                                         |
|----------------------------------|-------------------------|----------------|---------------------|----------------|----------------|----------------|---|------|----------------------------------------------------------------------------------------------------|---|----------------------------------------------------------|---------------------------------------------------------------------------------------------|---|-------------------------------------------------------------------------------------------|---|-------------------------------------------------------------------------|
| •                                |                         | Ju             | I 201               | .4             |                | •              | D | agvy | Veckovy                                                                                                   |   |                                                          |                                                                                             |   |                                                                                           |   |                                                                         |
| <b>Må</b><br>30                  | Ti<br>1                 | <b>On</b><br>2 | <b>To</b><br>3      | <b>Fr</b><br>4 | <b>Lö</b><br>5 | <b>Sö</b><br>6 | Γ |      |                                                                                                    |   |                                                          | ◀ Vecka 31 2014 ►                                                                           |   |                                                                                           |   |                                                                         |
| 7                                | 8                       | 9              | 10                  | 11             | 12             | 13             |   |      | Mån 28/7                                                                                                  |   | Tis 29/7                                                 | <b>Ons</b> 30/7                                                                             |   | Tors 31/7                                                                                 |   | Fre 1/8                                                                 |
| 14                               | 15                      | 16             | 17                  | 18             | 19<br>26       | 20             |   |      |                                                                                                    |   |                                                          |                                                                                             |   | Anmäl frånvaro                                                                            |   |                                                                         |
| 28<br>Funl                       | 29<br>ction             | 30<br>30       | 31                  | 1              | 2              | 3              |   | 8:00 | Go8.00-08.50         G           Sp 6AB         Sal 456           [Magnus Lärare2, Tomas         Lärare2] | 0 | €08.00-10.00 □<br>Matematik<br>Sal 3<br>[Magnus Lärare3] | ∲08.00-08.50<br>Sp 6AB<br>Sal 456<br>[Magnus Lärare2, Tomas<br>Lärare2]                     | 0 | Go8.00-09.00<br>Slöjd<br>Slöjdsal 1<br>[Magnus Bergkvist, Magnus<br>Lärare1]              | 0 | Go8.00-09.00<br>Bild<br>Sal 14<br>[Magnus Bergkvist, Magnus<br>Lärare2] |
| Gå til<br>Skriv<br>Expo<br>Hjälp | l idag<br>ut<br>rtera ( | iCal)          |                     |                |                |                |   | 9:00 | Gog.oo-10.00     Mo       NO     [Magnus Bergkvist, Magnus Lärare1]                                       | • |                                                          | <b>9</b> 09.00-11.00<br>SO<br>Sal 2<br>[Magnus Bergkvist, Magnus<br>Lärare1, Tomas Lärare1] | • | 909.00-11.00<br>Idrott och hälsa<br>Gymnastiksal<br>[Magnus Bergkvist, Magnus<br>Lärare2] | 0 |                                                                         |

## 4. الإبلاغ عن غياب طفلك

لو غاب طفلك عن المدرسة، بسبب المرض مثلاً، يجب عليك الإبلاغ عن طريق صفحة "Anmäl frånvaro"، وبالإنجليزية "Register absence"، لكي يصبح غياب طفلك مشرو عاّ. تعثر على الصفحة بطريقتين: أ. عندما تكون في صفحة طفلك "Mina barn" / "Mina barn" تستطيع أن تضغط على رابط " Gå till närvarohantering "، وبالإنجليزية "Go to attendance management".

| kommun                                                                                        | Södertälje<br>kommun                                                               |
|-----------------------------------------------------------------------------------------------|------------------------------------------------------------------------------------|
| Kommunikation Verktyg Support Mina barn                                                       | -                                                                                  |
| Startsida > <b>Mina barn</b>                                                                  | Events Communication Tools Support My children                                     |
|                                                                                               | Start page > My children                                                           |
| Här ser du översikt över ditt/dina barn. Klicka på länkarna för att få m                      | Here you see an overview of your child/children. Click on the links to get more    |
| Magnus Elev4                                                                                  | Magnus Elev4                                                                       |
| <u>Gå till schemat</u><br>I schemavyn kan du se ditt barns schema                             | <u>View timetable</u><br>In the Timetable view, you can view the child's timetable |
| <u>Gå till närvarohantering</u><br>I närvarohantering kan du hålla koll på ditt barns närvaro | Go to attendance management<br>Here you can monitor your child's attendance        |

أ. عندما تكون في صفحة جدول طفلك تستطيع تحت تاريخ اليوم الضغط على زر "Anmäl frånvaro"، وبالإنجليزية " Register absence".

| Vecka 31 2014 🕨                                       |                                                                  |   | 34 2014 🕨                           |                                                                                         |                                                      |
|-------------------------------------------------------|------------------------------------------------------------------|---|-------------------------------------|-----------------------------------------------------------------------------------------|------------------------------------------------------|
| ns 30/7                                               | Tors 31/7<br>Anmäl frånvaro                                      |   | 7 <b>8</b><br>p8:50 0               | Thu 21/8<br>908:00-09:00<br>Slőid                                                       | Fri 22/8<br>Register absence<br>So8:00-09:00<br>Bild |
| 98.00-08.50 0<br>6AB<br>456<br>agnus Lärare2, Tomas   | €08.00-09.00<br>Slöjd<br>Slöjdsal 1<br>[Magnus Bergkvist, Magnus | 0 | Lärare2, Tomas                      | Slöjdsal 1<br>[Magnus Bergkvist, Magnus<br>Lärare1]<br>909:00-11:00<br>Idrott och hälsa | Sal 14<br>[Magnus Bergkvist, Magnus<br>Lärare2]      |
| rare2]<br>19.00-11.00                                 | Lärare1]<br>909.00-11.00<br>Idrott och hälsa                     | 0 | Bergkvist, Magnus<br>Tomas Lärare1] | Gymnastiksal<br>[Magnus Bergkvist, Magnus<br>Lärare2]                                   |                                                      |
| 2<br>agnus Bergkvist, Magnus<br>rare1, Tomas Lärare1] | Gymnastiksal<br>[Magnus Bergkvist, Magnus<br>Lärare2]            |   | 14:00 0<br>ik                       |                                                                                         |                                                      |

يجب عليك في الصفحة "Anmäl frånvaro" / "Register absence" ذكر تاريخ بداية الغياب وتاريخ انتهائه. ويبدأ تاريخ بداية الغياب في موعد أدناه نفس يوم الإبلاغ، وهذا يعني أنك لا تستطيع الإبلاغ بتاريخ مسبق أي بمعنى يوم قبل يوم الأبلاغ. تستطيع الإبلاغ مستقبلاً بحد أقصاه يوم واحد. اضغط على زر "Spara" / "Save" لحفظ البلاغ أو زر "Avbryt" / "Cancel" لإلغائه. الدروس التي يطالها هذا الأمر ستعرض في الصفحة.

| Närvaro                                                                                                    | 🕒 Anmäl frånvaro                                                                                  |                                                                            |
|----------------------------------------------------------------------------------------------------|---------------------------------------------------------------------------------------------------|----------------------------------------------------------------------------|
| Översikt                                                                                                    | 44 Välj barn                                                                                      |                                                                            |
| Elev / Vårdnadshavare<br>Rapporter<br>Anmäl frånvaro<br>Frånvarohistorik<br>Inställningar för frånvaroutskick | Frånvaroanmälan Magnus Elev4<br>Orsak: Giltig frånvaro<br>Start: 31 jul 💌 11.27<br>Slut: 31 jul 💌 |                                                                            |
|                                                                                                    | Lektioner:<br>Idag:<br>o8:00 - 09:00: Slöjd<br><br>09:00 - 11:00: Idrott och hälsa                | Imorgon:<br>o8:00 - 09:00: Bild<br>13:00 - 14:00: Engelska<br>Spara Avbryt |

| Attendance                                                                                           | Register absence                                                                                                    |                                                                      |
|----------------------------------------------------------------------------------------------------|----------------------------------------------------------------------------------------------------|----------------------------------------------------------------------|
| Overview                                                                                             | 44 Select child                                                                                                    |                                                                      |
| Student / Parent/Guardian<br>Reports<br>Register absence<br>Absence history<br>Notification settings | Absence registering Magnus Elev4<br>Reason: Authorized absence<br>Start: 22 aug 13:25<br>End: 22 aug 14. httmm<br>Contents: |                                                                      |
|                                                                                                    | Today:<br>08:00 - 09:00: Bild<br>13:00 - 14:00: Engelska                                                                    | Tomorrow:<br>There are no lessons scheduled this day.<br>Save Cancel |

ولو شئت الإبلاغ عن فترة غياب مطولة لطفلك (في حالات المرض أو الإجازة) وبإعتبارك ولي الأمر لذا يجب عليك إبلاغ المدرسة عن طريق أحد إداريها أو مدرسي طفلك حتى يتم تسجيل الغياب المطول لطفلك بصورة صحيحة.